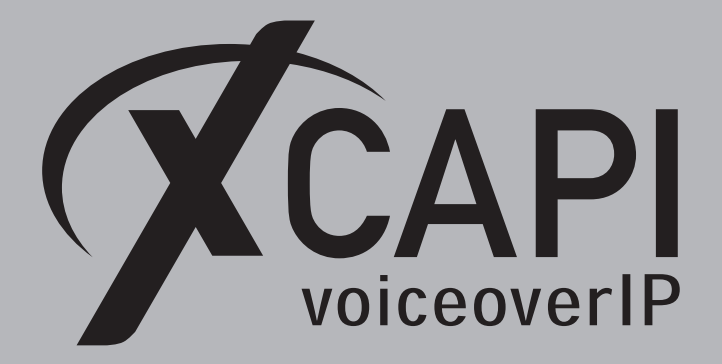

December 3, 2018

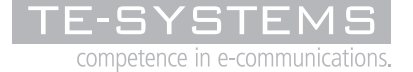

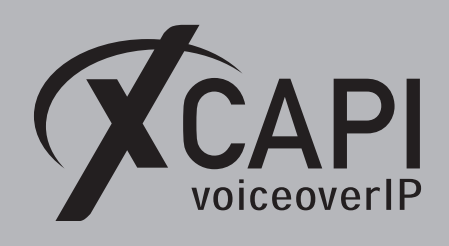

## Introduction

This document is intended to support you with the integration of the latest XCAPI version into an existing environment of the 3CX Phone System.

Though being based on the 3CX Phone System V15 series, it is applicable to other versions given a few adjustments.

In the following sections we describe the essential configuration steps to allow optimal interworking of both the XCAPI and the 3CX Phone System. At this point we suppose that the VoIP environment is in operation which means that the 3CX Phone System, XCAPI and CAPI applications are properly installed.

For XCAPI basics please refer to the document **XCAPI TechNote (en) - Quick Start Guide.pdf**, which is available for registered users within our community download area. We also recommend to visit our **YouTube channel** for additional information and hints around XCAPI.

## **XCAPI Configuration**

Please start up the XCAPI configuration to create a new controller assigned to the 3CX Phone System. If you've just installed the XCAPI and start the configuration tool for the first time or no controller is available at all, the XCAPI controller wizard will pop up automatically.

However, to start up the XCAPI controller wizard manually, the hyperlink labeled **Click here to** add a controller on the main page has to be clicked.

| 🚿 XCAPI Config | guration                                                                      | -       |                | $\times$     |
|----------------|-------------------------------------------------------------------------------|---------|----------------|--------------|
| File View Help |                                                                               |         |                |              |
| 8 28           | 0                                                                             |         |                |              |
|                |                                                                               | TE-S    | VGTE           | MS           |
|                | API                                                                           | competi | ence in e-comr | nunications. |
| voice          | eoverIP                                                                       |         |                |              |
| Lice           | NDFOF                                                                         |         |                |              |
|                | TE-SYSTEMS GmbH - 500 Channels + Fax (incl. V.34) + 500 G.729 + 500 XSSA      |         |                |              |
| C              | Channels: 500 (H.323: 500, SIP: 500), G.729: 500, T.38: 500, and Soltfax: 500 |         |                |              |
| Click          | here to manage licenses                                                       |         |                |              |
| Cor            | stroller                                                                      |         |                |              |
| 201            |                                                                               |         |                |              |
|                | Currently there is no controller configured.                                  |         |                |              |
|                | 5~                                                                            |         |                |              |
| Click          | here to add a controller                                                      |         |                |              |
|                |                                                                               |         |                |              |
| Tra            | ce                                                                            |         |                |              |
| F              | Disabled                                                                      |         |                |              |
|                | 3                                                                             |         |                |              |
| Click          | here to start the trace                                                       |         |                |              |
| l.             |                                                                               |         |                |              |

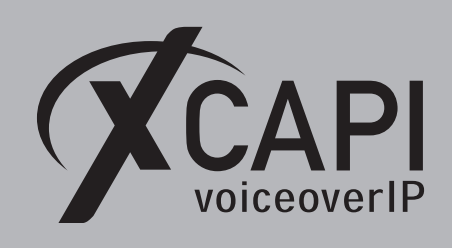

## 2.1 Type of Controller

On the first page of the controller wizard please select **PBX or other VoIP System** and continue with the **Next** button.

| Controller Wizard                        | X                                                                                                    |
|------------------------------------------|----------------------------------------------------------------------------------------------------|
| Add new controller<br>Welcome to the XCA | PI Controller Wizard                                                                                                    |
| ✓ Type of controller                     | Welcome to the XCAPI Controller Wizard                                                                                        |
| VoIP environment                         |                                                                                                    |
|                                          | The XCAPI controller wizard will support you when setting up a new Voice-over-IP<br>controller.                               |
|                                          | Please select one of the options below and click "Next" to continue, or "Cancel" to<br>exit the Wizard.                       |
|                                          | SIP Provider     Choose a predefined profile for a SIP provider                                                               |
| <u>G</u>                                 | PBX or other VoIP System<br>Choose a predefined profile for a PBX or enter the H.323 or SIP connection<br>parameters manually |
|                                          | < Back Next > Cancel                                                                                                    |

### 2.2 VoIP Environment

The next dialog of the configuration tool shows a list of some common Voice-over-IP environments. Selecting one of those will configure the XCAPI with a selection of near-optimal presets for the kind of environment you have, sparing you quite a lot of manual configuration.

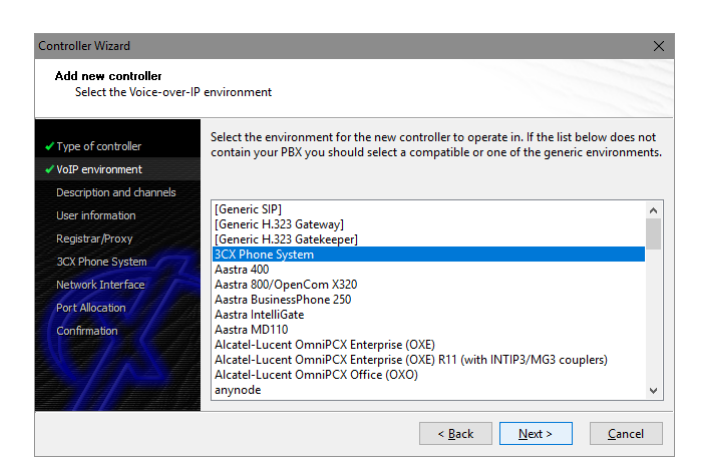

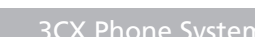

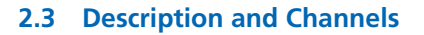

VoiceoverIP

When the VoIP environment was selected, the next dialog allows to set a meaningful description for the controller. Also the number of channels that the new controller will be able to provide can be set. So please enter how many simultaneous connections the XCAPI controller should handle when communicating with the 3CX Phone System and the CAPI application.

| Controller Wizard                                                    | ×                                                                                                    |
|----------------------------------------------------------------------|----------------------------------------------------------------------------------------------------|
| Add new controller<br>Provide a description                          | and select the number of channels                                                                                                    |
| <ul> <li>✓ Type of controller</li> <li>✓ VoIP environment</li> </ul> | Please enter a meaningful description for the new controller and decide how many<br>channels should be available for applications. Please consider that the effective<br>number of available channels depend on the installed license. |
| Description and channels                                             |                                                                                                    |
| User information<br>Registrar/Proxy                                  | Description 3CX Phone System                                                                                                    |
| 3CX Phone System                                                     | Channels                                                                                                    |
| Network Interface                                                    | 10                                                                                                    |
| Port Allocation                                                      |                                                                                                    |
|                                                                      |                                                                                                    |
|                                                                      |                                                                                                    |
|                                                                      | < <u>Back</u> <u>Next</u> <u>Cancel</u>                                                                                                    |

## 2.4 SIP User Information

Next, please provide the SIP user information for the user you are about to create in the following 3CX configuration. The according 3CX user configuration will be shown in the chapter **3CX Configuration** starting on page 8.

| Controller Wizard                                                                           | ×                                                                                                    |
|---------------------------------------------------------------------------------------------|----------------------------------------------------------------------------------------------------|
| Add new controller<br>Provide SIP user info                                                 | mation                                                                                                    |
| Type of controller     VoIP environment     Description and channels                        | The remote device requires an user to authenticate herself. Thus please provide the<br>appropriate user information. If you enter wrong information it probably won't be<br>possible to communicate with the remote device. |
| ✓ User information                                                                          | Username (SIP-ID)                                                                                                    |
| Registrar/Proxy<br>3CX Phone System<br>Network Interface<br>Port Allocation<br>Confirmation | 887<br>Password (SIP-PASSWORD)                                                                                                    |
|                                                                                             | < <u>Back</u> <u>Next</u> > <u>Cancel</u>                                                                                                    |

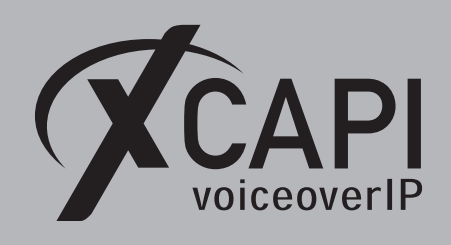

## 2.5 SIP Registrar and Proxy information

In this dialog the 3CX Phone System referring SIP registrar and proxy must be specified as IP address or host name. Please note, port 5060 is used as default for SIP via UDP or TCP which can be changed on demand. Also the local listening port is always set to port 5060 for UDP/TCP which can be changed after the controller wizard configuration steps.

| Controller Wizard                            |                                                                                                    | ×                              |
|----------------------------------------------|----------------------------------------------------------------------------------------------------|--------------------------------|
| Add new controller<br>Provide information a  | about the SIP registrar and proxy                                                                         |                                |
| ✓ Type of controller ✓ VoIP environment      | If you want to use a SIP registrar and/or a SIP proxy p<br>checkbox and enter the hostname or IP address. | please activate the respective |
| <ul> <li>Description and channels</li> </ul> | Persister                                                                                                 |                                |
| <ul> <li>User information</li> </ul>         | 172 18 1 211                                                                                              | Default                        |
| Registrar/Proxy                              | 1/2.10.1.211                                                                                              |                                |
| 3CX Phone System                             | Proxy                                                                                                    |                                |
| Network Interface                            | 172.18.1.211                                                                                              | Default 🗸                      |
| Port Allocation                              |                                                                                                    |                                |
| Confirmation                                 |                                                                                                    |                                |
|                                              |                                                                                                    |                                |
|                                              |                                                                                                    |                                |
|                                              | < <u>B</u> ack                                                                                            | <u>N</u> ext > <u>C</u> ancel  |

## 2.6 SIP Domain / 3CX Phone System

Afterwards the appropriate IP address or host name of the 3CX Phone System must be set which is the XCAPI controllers used local SIP domain.

| Controller Wizard                                                    | ×                                                                                                    |
|----------------------------------------------------------------------|----------------------------------------------------------------------------------------------------|
| Add new controller<br>Provide the hostname                           | or the ip address of the voice-over-ip remote peer                                                        |
| <ul> <li>✓ Type of controller</li> <li>✓ VoIP environment</li> </ul> | Please provide the hostname or the ip address of the voice-over-ip remote peer (pbx) that should be used. |
| Veer information     Registrar/Proxy     200 Phase Strategy          | 3CX Phone System<br>172.18.1.211                                                                          |
| Vetwork Interface<br>Port Allocation                                 |                                                                                                    |
|                                                                      |                                                                                                    |
|                                                                      | < Back Next > Cancel                                                                                      |

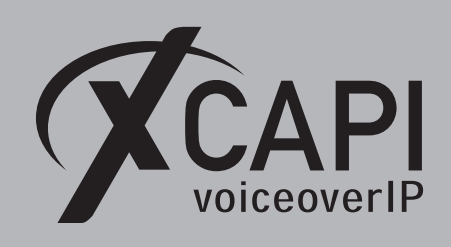

### 2.7 Network Interface

Next, select the network interface that will be used for the inbound and outbound communication for this controller.

| Controller Wizard                                                                                  |                                                                        | ×                                                                                                    |
|----------------------------------------------------------------------------------------------------|------------------------------------------------------------------------|----------------------------------------------------------------------------------------------------|
| Add new controller<br>Select the network in                                                        | terface                                                                |                                                                                                    |
| <ul> <li>Type of controller</li> <li>VoIP environment</li> <li>Description and channels</li> </ul> | Since each terminal a<br>network, your system<br>network. Please selec | and gateway requires a physical connection to the voice-over-ip<br>n needs a network-interface-controller (nic) with a link to this<br>t a certain nic from the list below. |
| ✓ User information                                                                                 | Device                                                                 | Comment                                                                                                    |
| Registrar/Proxy                                                                                    | 172.16.0.153                                                           | Ethernet [B8-AE-ED-22-33-C3]                                                                                                    |
| ✓ 3CX Phone System                                                                                 | <b>U9</b> :1                                                           | Loopback Pseudo-Interface 1                                                                                                    |
| ✓ Network Interface                                                                                | 127.0.0.1                                                              | Loopback Pseudo-Interface 1                                                                                                    |
| Port Allocation                                                                                    |                                                                        |                                                                                                    |
| Confirmation                                                                                       |                                                                        |                                                                                                    |
|                                                                                                    |                                                                        |                                                                                                    |
|                                                                                                    |                                                                        | < <u>B</u> ack <u>N</u> ext > <u>C</u> ancel                                                                                                    |

## 2.8 Port Allocation

On demand and in the case of any router or firewall restrictions for UDP (RTP/T.38) a port range can be specified. In this example no range will be set which is using a random port range between 1024 and 65535.

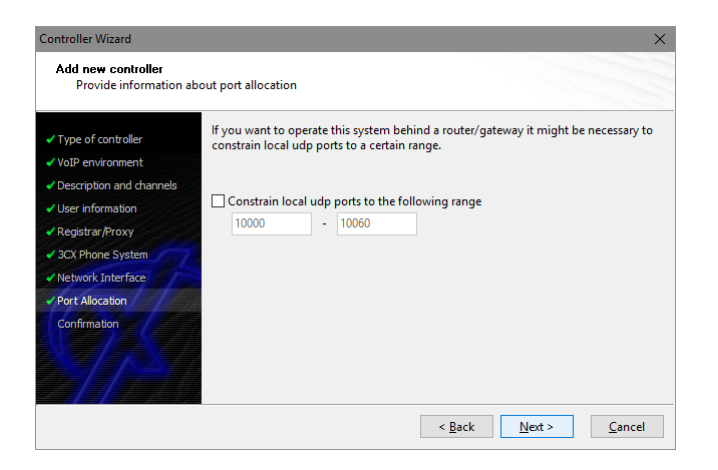

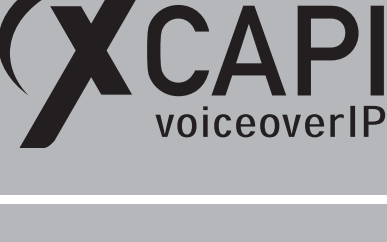

## 2.9 Confirmation

The final wizard dialog performs some checks on the configuration parameters you've made. If any errors are detected here, you can go back to the respective dialogs and correct the necessary input. If everything is correct please use the **Finish** button in order to finally create the new controller.

| Controller Wizard                                                                                             |                                                    | ×                                |
|----------------------------------------------------------------------------------------------------|----------------------------------------------------|----------------------------------|
| Add new controller<br>Confirm that the pro                                                                    | vided information is correct                       |                                  |
| Type of controller     VoIP environment     Description and channels     User information     Registrar/Proxy | Click Finish to add the new controller with the co | onfiguration you have had made.  |
| <ul> <li>3CX Phone System</li> <li>Network Interface</li> <li>Port Allocation</li> </ul>                      |                                                    |                                  |
| Commination                                                                                                   |                                                    |                                  |
|                                                                                                    | < <u>B</u> at                                      | :k <u>E</u> inish <u>C</u> ancel |

Now, the new created XCAPI controller appears on the main page of the configuration tool. As all XCAPI related configuration tasks are finished now, please save the changes and exit the configuration tool.

| 🕅 XCAPI Configuration – 🗆                                                                                                    | ×                       |
|----------------------------------------------------------------------------------------------------|-------------------------|
| File View Help                                                                                                    |                         |
|                                                                                                    |                         |
|                                                                                                    | TEMS<br>communications. |
| Licenses                                                                                                    |                         |
| TE-SYSTEMS GmbH - 500 Channels + Fax (incl. V.34) + 500 G.729 + 500 XSSA<br>Channels: 500 (H.323: 500, SIP: 500), G.729: 500, T.38: 500, and Softfax: 500                                                                                                    |                         |
| Click here to manage licenses                                                                                                    |                         |
| Controller                                                                                                    |                         |
| 3CX Phone System (172.16.0.153)<br>10 channels with ITU G.711 A-Law (64 kbit) (8000 Hz), ITU G.711 µ-Law (64 kbit) (8000 Hz), ETSI GSM 6.10, ITU G.729, T.38 - UDP, and Telephone-Event (RFC 2833) using<br>at 3CX Phone System using sip-registrar "887@172.18.1.211" and sip-proxy "887@172.18.1.211" at domain "172.18.1.211"<br>— Disable & Remove A Move down | Softfax                 |
| Click here to add a controller                                                                                                    |                         |
| Тгасе                                                                                                    |                         |
| Disabled<br>Currently not collecting diagnostic information.                                                                                                    |                         |
| Click here to start the trace                                                                                                    |                         |

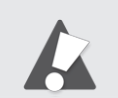

You always need to restart the bound CAPI application, in meaning of its services, for the changes to take effect. Restarting any XCAPI related services won't help at all.

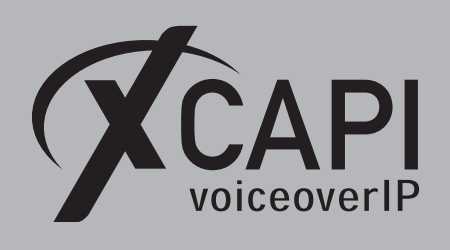

## **3CX Configuration**

Currently it's not possible to get an appropriate numbering and routing behavior by setting up a 3CX SIP Trunk or as 3CX Bridge. So it's recommended to create a 3CX SIP extension which the XCAPI controller is registering for.

As a workaround XCAPI could be directly connected to the 3CX related media gateway or SIP provider or anynode, our session border controller, could do the routing decision in front of the 3CX Phone System. For such a workaround, please check our interoperability list and our community if any specific TechNotes are available.

## 3.1 XCAPI as Extension

According to the XCAPI controller configuration, the SIP extension with using number **887** will be used for appropriate authentication. Note that irrelevant dialogs (Voicemail, BLF, Rights and Integration) are not shown here and will be used with their defaults.

| 3   |                      |           |                    |                           |                            |             | Updates 👻 | English 👻   | z |
|-----|----------------------|-----------|--------------------|---------------------------|----------------------------|-------------|-----------|-------------|---|
| di  | Dashboard            | 887 Fax   | Noice Ext          | ension XCAPI              | OK                         | ancel       |           |             |   |
| 8   | Phones               | oorrax    | , voice Ext        |                           | UK C                       | ancer       |           |             |   |
| 1   | Extensions           | General   | Voicemail          | Forwarding Rules          | Phone Provisioning         | BLF Options | Rights    | Integration |   |
|     | Groups               | User Inf  | ormation           |                           |                            |             |           |             |   |
| 1   | Contacts             | Extensio  | on                 |                           |                            |             |           |             |   |
| 0   | SIP Trunks           | 887       |                    |                           |                            |             |           |             |   |
| ŧ   | Inbound Rules        | First Na  | me                 |                           |                            |             |           |             |   |
| t   | Outbound Rules       | Fax/Vo    | pice Extension     |                           |                            |             |           |             |   |
| ନ   | Digital Receptionist | Last Nar  | me                 |                           |                            |             |           |             |   |
| 225 | Ring Groups          | XCAPI     |                    |                           |                            |             |           |             |   |
| **  | Call Queues          | Email Ad  | ddress             |                           |                            |             |           |             |   |
| *   | Bridges              | fax@t     | e-systems.de       |                           |                            |             |           |             |   |
| B   | FAX Extensions       | Mobile N  | Number             |                           |                            |             |           |             |   |
| i   | FXS/DECT             | Mobil     | e Number           |                           |                            |             |           |             |   |
| -   | Pacardings           | Outbou    | nd Caller ID       |                           |                            |             |           |             |   |
|     | Recordings           | 887       |                    |                           |                            |             |           |             |   |
|     | Backup and Restore   | Authent   | tication           |                           |                            |             |           |             |   |
|     | Call Log             |           |                    |                           |                            |             |           |             |   |
|     | Call Reports         | Authent   | tication details u | sed by phones & client    | . Reprovision after a chan | ge          |           |             |   |
| ۶   | Settings             | ID        |                    |                           |                            |             |           |             |   |
|     |                      | 001       |                    |                           |                            |             |           |             |   |
|     |                      | Passwor   | rd                 |                           |                            |             |           |             |   |
|     |                      | ••••      | •••••              |                           |                            |             |           | ۲           |   |
|     |                      | Direct li | nbound Dialing     | (DID)                     |                            |             |           |             |   |
|     |                      | Optiona   | Ily assign a DID 1 | to receive calls directly | to this extension          |             |           |             |   |
|     |                      | Add a D   | DID/DDI 🗱 Delet    | te                        |                            |             |           |             |   |
|     |                      |           |                    |                           |                            |             |           |             |   |

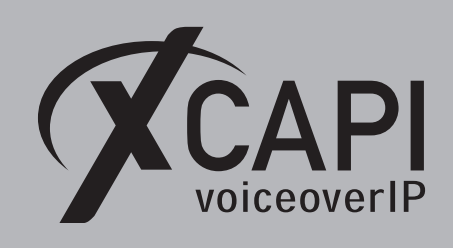

Ensure that **Accept multiple calls** is enabled within the **Forwarding Rules** to allow more than one connection at once.

|                                             |                                                                                                    | Por warding Kut                                                        | es Phone Provi    | sioning BLF          | Options | Rights | Integration |
|---------------------------------------------|----------------------------------------------------------------------------------------------------|------------------------------------------------------------------------|-------------------|----------------------|---------|--------|-------------|
| Statuse                                     | 5                                                                                                    |                                                                        |                   |                      |         |        |             |
| If in this                                  | status, forward                                                                                                    | l calls as follows                                                     |                   |                      |         |        |             |
| Avail                                       | able                                                                                                    |                                                                        |                   |                      |         |        |             |
| Interna                                     | l Calls                                                                                                    |                                                                        |                   |                      |         |        |             |
| If I do n                                   | ot answer calls                                                                                                    | within: 20 🚥                                                           | seconds. Forward  | d internal calls to: |         |        |             |
| Forw                                        | ard to Voice Ma                                                                                                    | il                                                                     |                   |                      |         |        |             |
| If I am b                                   | ousy or my phor                                                                                                    | ne is unregistered,                                                    | orward calls to:  |                      |         |        |             |
| Forw                                        | ard to Voice Ma                                                                                                    | il                                                                     |                   |                      |         |        |             |
| After tim                                   | neout forward e                                                                                                    | external calls to:<br>il                                               |                   |                      |         |        |             |
| FOIW                                        |                                                                                                    |                                                                        |                   |                      |         |        |             |
| If I am b                                   | ousy or my phor                                                                                                    | ne is unregistered, i                                                  | forward calls to: |                      |         |        |             |
| If I am b                                   | ousy or my phor<br>vard to Voice Ma                                                                                     | ne is unregistered, i<br>il                                            | forward calls to: |                      |         |        |             |
| If I am b<br>Forw<br>Options                | ousy or my phor<br>rard to Voice Ma<br>s                                                                                | ne is unregistered, i                                                  | orward calls to:  |                      |         |        |             |
| If I am b<br>Forw<br>Options                | ousy or my phor<br>rard to Voice Ma<br>s<br>g my mobile sir                                                             | ne is unregistered, i<br>il<br>nultaneously                            | orward calls to:  |                      |         |        |             |
| If I am b<br>Forw<br>Options<br>Rin         | ausy or my phor<br>rard to Voice Ma<br>s<br>g my mobile sin<br>sept multiple ca                                         | ne is unregistered, i<br>il<br>nultaneously<br>lls                     | iorward calls to: |                      |         |        |             |
| If I am b<br>Forw<br>Options<br>Rin<br>Acc  | ousy or my phor<br>rard to Voice Ma<br>s<br>g my mobile sir<br>sept multiple ca<br>g out from queu                      | ne is unregistered,<br>il<br>nultaneously<br>lls                       | ionward calls to: |                      |         |        |             |
| If I am b<br>Forw<br>Options<br>Rin<br>Acco | susy or my phor<br>rard to Voice Ma<br>s<br>g my mobile sin<br>sept multiple ca<br>g out from queu<br>sept calls from F | ne is unregistered,<br>il<br>nultaneously<br>Ils<br>ies<br>Ring Groups | forward calls to: |                      |         |        |             |

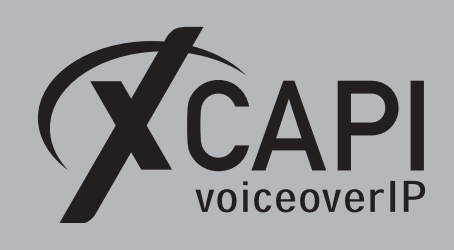

For the **Phone Provisioning** settings, the codecs can be restricted to G.711 (a- and u-law) only. 3CX specific options must be disabled.

| ieneral                                                                             | Voicemail                                                                                                    | Forwarding Ru                                                                              | les P      | hone Provisioning | BLF        | Options | Rights | Integration |
|-------------------------------------------------------------------------------------|----------------------------------------------------------------------------------------------------|--------------------------------------------------------------------------------------------|------------|-------------------|------------|---------|--------|-------------|
| Phone F                                                                             | Provisioning                                                                                                    |                                                                                            |            |                   |            |         |        |             |
| + Add                                                                               |                                                                                                    |                                                                                            |            |                   |            |         |        |             |
| Your ph                                                                             | ones                                                                                                    |                                                                                            |            |                   |            |         |        |             |
| 3CX (                                                                               | lient                                                                                                    |                                                                                            |            |                   |            |         |        | ✓ X Delete  |
| Networ                                                                              | k                                                                                                    |                                                                                            |            |                   |            |         |        |             |
| Network                                                                             | k interface for re                                                                                                    | egistration and pro                                                                        | ovisioning |                   |            |         |        |             |
| 172.1                                                                               | 8.1.211                                                                                                    |                                                                                            |            |                   |            |         |        |             |
| SIP Tran                                                                            | sport                                                                                                    |                                                                                            |            |                   |            |         |        |             |
| UDP                                                                                 |                                                                                                    |                                                                                            |            |                   |            |         |        |             |
| RTP Mo                                                                              | de                                                                                                    |                                                                                            |            |                   |            |         |        | Г           |
| Norm                                                                                | nal                                                                                                    |                                                                                            |            |                   |            |         |        |             |
| DTMF M                                                                              | ode                                                                                                    |                                                                                            |            |                   |            |         |        | Г           |
| RFC2                                                                                | 833                                                                                                    |                                                                                            |            |                   |            |         |        |             |
| Ena                                                                                 | ble PUSH for sr<br>provision phon                                                                                                    | nartphones<br>e on Startup                                                                 | oos /2014  | lient only)       |            |         |        |             |
| Re-                                                                                 | ble PUSH for sr<br>provision phon<br>: 3CX Tunnel for                                                                                                    | nartphones<br>e on Startup<br>remote connectio                                             | ons (3CX C | lient only)       |            |         |        |             |
| Prefere                                                                             | ible PUSH for sr<br>provision phon<br>3CX Tunnel for<br>nces                                                                                                    | nartphones<br>e on Startup<br>remote connectio                                             | ons (3CX C | lient only)       |            |         |        |             |
| Ena Ena Re- Use Prefere Call Cor                                                    | ble PUSH for sr<br>provision phon<br>3CX Tunnel for<br>nces                                                                                                    | nartphones<br>e on Startup<br>r remote connectio                                           | ons (3CX C | lient only)       |            |         |        |             |
| Ena Re- Use Prefere Call Cor Softp                                                  | ible PUSH for sr<br>provision phon<br>3CX Tunnel for<br>nces<br>ntrol:<br>hone                                                                                                    | nartphones<br>e on Startup<br>r remote connectio                                           | ons (3CX C | lient only)       |            |         |        |             |
| Ena     Ena     Re-     Use     Vse     Call Cor     Softp                          | ble PUSH for sr<br>provision phon<br>3CX Tunnel for<br>nces<br>hone                                                                                                    | nartphones<br>e on Startup<br>r remote connectio                                           | ons (3CX C | lient only)       |            |         |        |             |
| Ena Ena Prefere Call Cor Softp Access Blo                                           | ible PUSH for sr<br>provision phon<br>3 3CX Tunnel for<br>nces<br>hone<br>ck use of 3CX CI                                                                                                    | nartphones<br>e on Startup<br>r remote connectio                                           | ons (3CX C | lient only)       |            |         |        |             |
| Ena Ena Ena Ena Ena Ena Ena Ena Ena Ena                                             | ible PUSH for sr<br>provision phon<br>3 2X Tunnel for<br>nces<br>htrol:<br>hone<br>ck use of 3CX Cl<br>e Forwarding R                                                                            | nartphones<br>e on Startup<br>remote connectio                                             | ons (3CX C | lient only)       |            |         |        |             |
| Ena     Re     Use     Call Corr     Softp     Access     Blo     Hid     Shc       | ible PUSH for sr<br>provision phon<br>3 3CX Tunnel for<br>nces<br>atrol:<br>hone<br>ck use of 3CX Cl<br>e Forwarding R<br>ow Call Recordin                                                       | nartphones<br>e on Startup<br>r remote connection<br>i ent<br>ules<br>185                  | ons (3CX C | lient only)       |            |         |        |             |
| Ena     Re-     Use     Call Cor     Softp     Access     Blo     Hid     Shc     A | ble PUSH for sr<br>provision phon<br>3CX Tunnel for<br>nces<br>hone<br>ck use of 3CX Cl<br>e Forwarding R<br>ww Call Recordin<br>sllow Deletion of                                               | nartphones<br>e on Startup<br>r remote connection<br>i ent<br>ules<br>1gs<br>of Recordings | ons (3CX C | lient only)       |            |         |        |             |
| Ena  Re-  Prefere  Call Cor  Softp  Access Blo Hid Ki A  Codecs                     | ible PUSH for sr<br>provision phon<br>3 3CX Tunnel for<br>atrol:<br>hone<br>ck use of 3CX Cl<br>e Forwarding R<br>ww Call Recordin<br>Allow Deletion of                                          | e on Startup e on Startup ir remote connectio lient ules 1g5 of Recordings                 | ons (3CX C | lient only)       |            |         |        |             |
| Ena  Ena  Prefere  Call Cor  Softp  Access Blo Hid Shc Access Codecs                | ble PUSH for sr<br>provision phon<br>3CX Tunnel for<br>nces<br>htrol:<br>hone<br>ck use of 3CX CI<br>e Forwarding R<br>ww Call Recordin<br>Allow Deletion of<br>codecs up or dow<br>codecs * 200 | e on Startup e on Startup remote connectio ient ules of Recordings wn to prioritize th ete | nem. 3CX C | lient only)       | op codecs: | first.  |        |             |

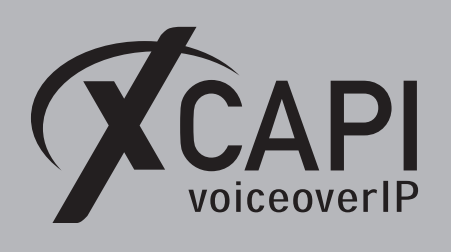

The **Options** parameters are used as shown next. The **SIP ID** is here set to the international number **+4953638195887**. The SIP ID depends of the connected provider or gateway and what is delivered from the 3CX towards XCAPI. You may have to use the 3CX DID or another numbering format (for example 887, 004953638195887, 53638195887).

Ensure that this extension is available and the option **Disable Extension** is not set.

It's recommended to enable the parameter **Support Re-Invites** and to disable the **Support Replaces header**. Disable **PBX Delivers Audio** if possible. If enabled the UDP (RTP/T.38) data will be always streamed through the 3CX server.

| Fax/\    | /oice Extei       | nsion XCAPI              |                         |            |             |        |             |
|----------|-------------------|--------------------------|-------------------------|------------|-------------|--------|-------------|
| eneral   | Voicemail         | Forwarding Rules         | Phone Provisioning      | BLF        | Options     | Rights | Integration |
| Restrict | tions             |                          |                         |            |             |        |             |
| Disa     | able Extension    |                          |                         |            |             |        |             |
| Disa     | able External Ca  | lls                      |                         |            |             |        |             |
| Enal     | ble PIN Protect   | For 0 second             | ds                      |            |             |        |             |
| Disa     | allow use of exte | ension outside the LAN   |                         |            |             |        |             |
| Blo      | ck Remote Tunn    | el Connections           |                         |            |             |        |             |
| Blo      | ck Outbound ca    | lls outside of Office Ho | urs                     |            |             |        |             |
|          |                   |                          |                         |            |             |        |             |
| Options  | ;                 |                          |                         |            |             |        |             |
| Rec      | ord all calls     |                          |                         |            |             |        |             |
| Scre     | een Calls by requ | uesting caller name usi  | ing an IVR              |            |             |        |             |
| Sen      | d email notificat | tion on missed call      |                         |            |             |        |             |
| Do       | not show extens   | sion in 3CX company pl   | honebook                |            |             |        |             |
| Allo     | ow user to organ  | ize 3CX Webmeeting Vi    | ideo Conferences        |            |             |        |             |
| SIP ID   | 629105997         |                          |                         |            |             |        |             |
| .+533    |                   |                          |                         |            |             |        |             |
| Trouble  | shooting          |                          |                         |            |             |        |             |
| Potentia | ally overcome co  | ompatibility issues with | n old/incompatible phon | es with th | ese options |        |             |
| PBX      | (Delivers Audio   |                          |                         |            |             |        |             |
| Sup      | port Re-Invites   |                          |                         |            |             |        |             |
| Sup      | port 'Replaces'   | header                   |                         |            |             |        |             |

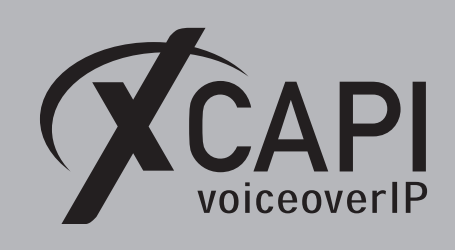

The registration state of the XCAPI controller can be reviewed in the 3CX **Extensions** or **Phones** dialog or even in the 3CX **Event log**.

| 3CX          | 亘                                                                      | Support 🕶 Updates 🕶 English 🖛 🦨 A 🖛          |
|--------------|------------------------------------------------------------------------|----------------------------------------------|
| 🚹 Dashboard  | Extensions                                                             |                                              |
| Phones       |                                                                        |                                              |
| L Extensions | Extensions                                                             |                                              |
|              | + Add     ✓ Edit     X Delete     ▲ Import     ▲ Export     Ф Passwort | d 🛛 Regenerate 🍽 Send Welcome Email 🔍 Status |
|              | 887                                                                    |                                              |
|              | Ext First Last Email                                                   | Password Mobile Caller ID Phones             |
|              | 887 Fax/Voice Extension XCAPI fax@te-system                            | s.de ***** 887 1 💌                           |

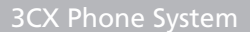

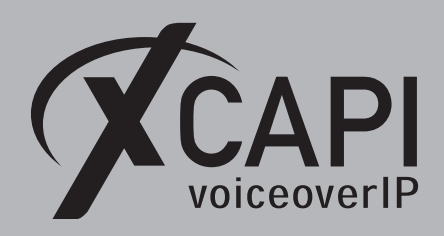

## Appendix

The appendix gives several information and configuration hints as well as some considerations. If using the XCAPI controller wizard with its 3CX template most of the next shown settings are used by default.

The next topics and the shown configurations must be reviewed, checked and tested, especially with the participating 3CX extensions, the VoIP gateway and the SIP provider.

## 4.1 Recommendations, Considerations and Restrictions

- There is no 3CX support available for SIP trunk or SIP Bridge connections. The routing and numbering behavior can be restricted in that case and may not meet the requirements. Workarounds might be possible if XCAPI will be used directly with the involved VoIP Gateway, SIP Provider or even with anynode our Session Border Controller. An example will be given in the according anynode TechNote.
- Check if the 3CX Phone System numbering behavior and the required supplementary services are meeting the expectations for the bound CAPI 2.0 application.
- It's recommended to connect XCAPI as SIP extension to the 3CX Phone System.
- Check the overall interworking with the 3CX extensions, the 3CX bound media gateway, SIP provider and in the case of other bridged 3CX Phone Systems. The numbering and supplementary services just had been tested internally, directly between XCAPI and the 3CX with its extensions.
- Ensure conform voice and fax codec configurations for appropriate interworking between all 3CX Phone System SIP instances.
- Check the according TechNotes (XCAPI TechNote (en) VMware Virtual Machines or XCAPI TechNote (en) Microsoft Hyper-V) if XCAPI will be used in a virtual environment.
- It's strictly recommended to check the fax reliability before the XCAPI and the CAPI application will be used in production.
- Check the 3CX Phone System event log for troubleshooting.
- XCAPI doesn't support the Remote-Party-ID SIP header as this is no SIP standard which was replaced with the P-Asserted-Identity header.
- The 3CX Phone System seems not supporting any redirection number via Diversion header or History-Info recently.

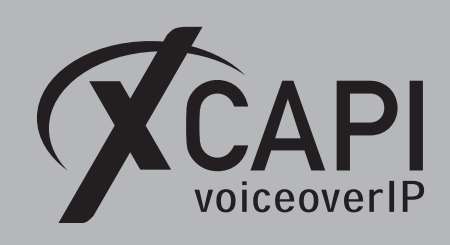

Page 14

## 4.2 Fax

Ensure that the fax method (Softfax – G.711 fax pass through or T.38) is configured conform for all participating instances (the XCAPI controller and the SIP gateway or SIP provider trunk).

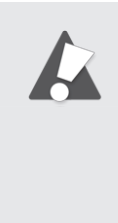

Please check closely about the interoperability in combination with the connected SIP provider, especially for fax transmission. The 3CX supported and preferred providers are listed here https://www.3cx.com/partners/sip-trunks/. If fax is not supported between 3CX and specific SIP providers you have to think about using a workaround (for e.g. connecting XCAPI directly with the SIP provider if possible, bypassing the 3CX through a Session Border controller.) for enabling fax interoperability.

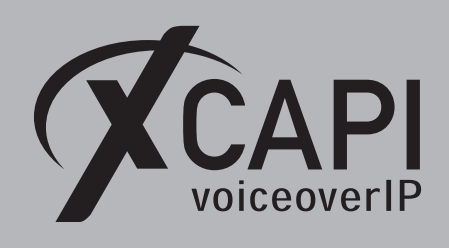

## 4.2.1 Softfax (G.711 fax pass through)

With the Softfax mode, the XCAPI simulates an analogue Fax device by transmitting modulated Fax-signals modem-like through the established G.711 audio channels. For enabling **Softfax** (G.711 fax pass through) it must be set as Fax Method as shown next.

| XCAPI Configuration                                                                                                    |                                                                                                    | - 0                                                                                                    | >       |
|----------------------------------------------------------------------------------------------------|----------------------------------------------------------------------------------------------------|----------------------------------------------------------------------------------------------------|---------|
| ile View Help                                                                                                    |                                                                                                    |                                                                                                    |         |
|                                                                                                    |                                                                                                    |                                                                                                    |         |
| onfiguration<br>② Licenses (TE-SYSTEMS GmbH - 500 Channels + Fax<br>③ CAPI 2.0 Options<br>응 Trace<br>④ Fax<br>④ CAVI 2.20 Phone System | Options<br>Fax Method<br>Select whether the XCAPI should tran-<br>signalling encoded in the audio chan<br>any configured fax codecs.<br>Fax Method<br>V.34 Fax Support Enabled | isfer fax messages via T.38 signalling or via T.30<br>nel (Softfax). Selecting Disabled will also remov<br>Softfax (G.711 fax pass through) | re<br>V |
| SIP<br>ETLS<br>Fax<br>CAPI2.0                                                                                                    | Fax Calling Tone/Fax Called Tone<br>Depending on direction fax transmiss<br>whether these shall be transmitted be                                                              | ions start with a CED or CNG signal tone. Selec<br>fore or after T.38 negotiation.                                                          | t       |
|                                                                                                    | Transmit CED signal tone                                                                                                    | after T.38 negotiation                                                                                                    | $\sim$  |
| >                                                                                                    | Transmit CNG signal tone                                                                                                    | after T.38 negotiation                                                                                                    | $\sim$  |
| >                                                                                                    | Transmit CNG signal tone timeout                                                                                                    | Default                                                                                                    | ~       |
| <ul> <li>Audioports</li> <li>H.323 Tweaks</li> <li>SIP Tweaks</li> </ul>                                                               |                                                                                                    |                                                                                                    |         |

## 4.2.2 T.38

Ensure that T.38 is supported by the 3CX remote peer (media gateway or SIP provider). For XCAPI, please ensure that **T.38** is selected as **Fax Method** in the according **Fax** dialog.

| ile View Help                                                                                                    |                                                                                                    |                                                                                                    |                                |
|----------------------------------------------------------------------------------------------------|----------------------------------------------------------------------------------------------------|----------------------------------------------------------------------------------------------------|--------------------------------|
|                                                                                                    |                                                                                                    |                                                                                                    |                                |
| Configuration<br>Information<br>Join Carlos (TE-SYSTEMS GmbH - 500 Channels + Far<br>Join Carlos Options<br>Jian Fax<br>Information<br>Fax<br>Information<br>Jian Carlos (Jian Carlos (Jian Ca | Options<br>Fax Method<br>Select whether the XCAPI should transignalling encoded in the audio chan<br>any configured fax codecs.<br>Fax Method                                          | nsfer fax messages via T.38 signalling o<br>nnel (Softfax). Selecting Disabled will a<br>T.38                                   | or via T.30<br>Iso remove<br>~ |
| v IIII SICX Phone System<br>IIIIIIIIIIIIIIIIIIIIIIIIIIIIIIIIIIII                                                                                                    | V.34 Fax Support Enabled                                                                                                    | sions start with a CED or CNG signal to                                                                                         | ne Select                      |
| ✓ ■ SIX Phone System     □                                                                                                    | □ V.34 Fax Support Enabled<br>Fax Calling Tone/Fax Called Tone<br>Depending on direction fax transmiss<br>whether these shall be transmitted by<br>Transmit CED signal tone            | sions start with a CED or CNG signal to<br>efore or after T.38 negotiation.<br>after T.38 negotiation                           | one. Select                    |
| ✓ ■ 3CX Phone System     SIP     ■ SIP     ■ SIP     ■ SIP     ■ TLS     ■ Fax     □ CAPI 2.0     ↓ ▲ Network     ↓ → Supplementary Services                                                                                                    | V.34 Fax Support Enabled Fax Calling Tone/Fax Called Tone Depending on direction fax transmiss whether these shall be transmitted by Transmit CED signal tone Transmit CNG signal tone | sions start with a CED or CNG signal to<br>efore or after T.38 negotiation.<br>after T.38 negotiation<br>after T.38 negotiation | one. Select<br>~               |

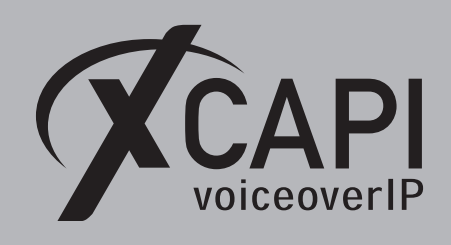

Page 16

## 4.3 Call Transfer

The **Simulated ECT by call-tromboning (line-interconnect)** parameter within the XCAPI controller **Features** tab must be disabled for enabling call transfer via **SIP REFER**.

| XCAPI Configuration                                                                                                    | - 🗆 X                                                                                                    |  |  |  |  |
|----------------------------------------------------------------------------------------------------|----------------------------------------------------------------------------------------------------|--|--|--|--|
| XCAPI Configuration     File View Help     Configuration     Configuration     Superson TC-SYSTEMS GmbH - 500 Channels + Fax     Grant Controller     Fax     Superson Controller     Superson Controller     Superson Controler     Superson Controller     Superson Controller     Superson Co | Controller Features Simulate ECT In cases where the environment does not support call-transfer operations it is possible to simulate call-transfer by call-tromboning (line-interconnect). Simulate ECT by call-tromboning (line-interconnect) Notify destination Tunnel signaling information to destination Tup path replacement Kbd/d/fittine aday: |  |  |  |  |
| →       TLS         →       Fax         -       C CAP 12.0         -       Audio         >       Wetwork         >       Supplementary Services         >       Codecs         -       Telephone-number-filter         >       Tweaks         >       H-323 Tweaks         >       SIP Tweaks                                                                                                    | Hold/Retrieve relay     DTMF relay Software Codecs These features affect the behaviour of the system in some situations and will be applied to each connection of this controller.     Use software fax over audio channels     Try native fax first     Use software modem over audio channels                                                        |  |  |  |  |
| <                                                                                                    |                                                                                                    |  |  |  |  |
|                                                                                                    |                                                                                                    |  |  |  |  |

## 4.4 Message Waiting Indication

If required, ensure that the MWI support via SIP Notify is enabled. Please check if MWI is operable with the SIP phones and SIP extensions that are connected to the 3CX Phone System.

| XCAPI Configuration                                                                                                    | - 0                                                                                                    | × |
|----------------------------------------------------------------------------------------------------|----------------------------------------------------------------------------------------------------|---|
| File View Help                                                                                                    |                                                                                                    |   |
|                                                                                                    |                                                                                                    |   |
| Configuration                                                                                                    | MWI-Protocol Options                                                                                            |   |
| Information     Information     Icenses (TE-SYSTEMS GmbH - 500 Channels + Fax     ICAPU 20 options     Fax     If CAPU 20 options     SP     SP     SP     SP     SP     SP     TLS     Fax     C CAPU 20     CAPU 20     CAPU 20     SVPtementary Services     Supplementary Services     Supplementary Services     So     MWI (Message Waiting Indication)     SE Caleboone number, filter                                                                                                    | MWI-Protocol Select the protocol that is used to signale message-waiting-indications (MWI) in your environment. | ] |
| Supersonal and a strength of the second strength of the second |                                                                                                    |   |
|                                                                                                    |                                                                                                    |   |

## 4.5 Multiple XCAPI Controller

It's possible to use up to 127 XCAPI controllers at once. So multiple SIP extensions could be created, and each XCAPI controller registers as such extension. In this case each of the XCAPI controllers bound Ethernet interface must be related to a unique local listening SIP port (UDP and TCP) and IP address combination. That means, the same local listening port for SIP (by default port 5060) can be used with different NICs (physical or virtual) or different ports must be set for the same NIC.

Please ensure that the multiple controller usage is supported by the bound CAPI 2.0 application and that the network bandwidth is sufficient.

The next screenshot give two examples. One for multiple controllers with using the same NIC and different local listening ports, and another one for using multiple controllers with the same local listening ports and different NICs.

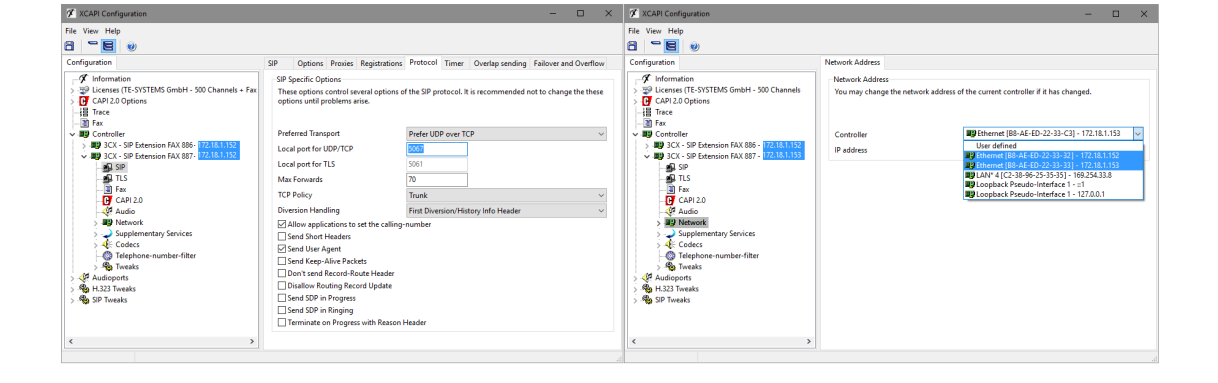

Please note that the XCAPI configuration gives a warning in the case of any IP and port conflicts as shown below.

| XCAPI Configuration                                                                                            |                                                 |                                               |                             |                                                                                 | -                                   |                   | × |
|----------------------------------------------------------------------------------------------------|-------------------------------------------------|-----------------------------------------------|-----------------------------|---------------------------------------------------------------------------------|-------------------------------------|-------------------|---|
| File View Help                                                                                                 |                                                 |                                               |                             |                                                                                 |                                     |                   |   |
| Configuration                                                                                                  | 🔽 Warning                                       | g: The conf                                   | igured port                 | is used by another controller.                                                  |                                     |                   |   |
| Information       > ♥ Licenses (TE-SYSTEMS GmbH - 500 Channels + Fax       > O CAPI 2.0 Options                | Controller<br>Descript<br>Assignir<br>This fiel | Features<br>ions<br>ng a meani<br>d is import | ngful name<br>ant only in t | to this controller will help to identi<br>his application so it may be left bla | ify this control<br>ank.            | ler later.        |   |
| > B 3CX - SIP Extension FAX 886                                                                                | Description                                     |                                               | 3CX - SIP Extension FAX     | 887                                                                             |                                     |                   |   |
| <ul> <li>Audioports</li> <li>Audioports</li> <li>Audioports</li> <li>SIP Tweaks</li> <li>SIP Tweaks</li> </ul> | Channel<br>This cor<br>Conside<br>Channe        | s<br>ttroller pro<br>r that the e<br>ls       | vides the nu                | mber of channels that are configu<br>ount of channels depends on the i          | red here to apj<br>nstalled license | plications<br>es. |   |
| < >                                                                                                    |                                                 |                                               |                             |                                                                                 |                                     |                   |   |

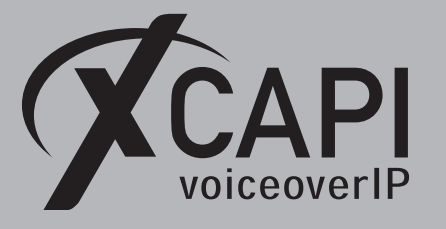

## 4.6 Running XCAPI on the 3CX Server

It's possible to use XCAPI with its bound CAPI 2.0 application directly on the Microsoft Windows based 3CX Server. In that case, the XCAPI controllers must be set to a local listening SIP port that is not used by the 3CX Phone System or other applications or services. In addition a separate Ethernet interface must be used or at least a second IP address must be set for the available Ethernet controller which has to be related to the XCAPI controller. Using the same interface and ports cause unavoidable conflicts.

It must be ensured that enough bandwidth, CPU and Memory resources are granted for the 3CX Phone System.

The next screenshot shows an example where the 3CX uses IP address 172.18.1.211 with port 5060 SIP. The IP address 172.18.1.219 was added to the NIC and the according Ethernet entry was selected for the XCAPI controller. Ensure that the relevant 3CX IP address 172.18.1.211 (or hostname) must be used as SIP Domain, SIP Proxy and SIP Registrar for the XCAPI controller configuration.

🖉 XCAPI Configuration File View Help 8 - 8 0 Configuration Network Address Information Network Address Construction V Licenses (TE-SYSTEMS GmbH - 500 Channels + Fax 다 CAPI 2.0 Options 북용 Trace 제 En-You may change the network address of the current controller if it has changed 🗃 Fax WiFi [C0-38-96-25-35-11] - 169.254.59.193 Controller Controller ~ 3CX Phone System - 172.18.1.219 User defined IP address SIP SIP SIP SIP TLS Fax CAPI 2.0 Bethernet 3CX [B8-AE-ED-22-33-33] - 172.18.1.211 Loopback Pseudo-Interface 1 - ::1 Loopback Pseudo-Interface 1 - 127.0.0.1 Audio 🚿 XCAPI Configurati Network Supplementary Services Codecs Telephone-number-filter File View Help 8 7 8 0 Configuration Options Proxies Registrations Protocol Timer Overlap sending Failover and Overflow SIP Audioports Information
 Iticenses (TE-SYSTEMS GmbH - 500 Channels + Fax
 GAPI 2.0 Options SIP Specific Options SIP Tweaks These options control several options of the SIP protocol. It is recommended not to change the these options until problems arise. H Trace - 🗐 Fax a Fax ■ Controller ■ 3CX Phone System - 172.18.1.219 ■ SIP ■ TLS ■ Fax Preferred Transport Prefer UDP over TCP Local port for UDP/TCP 5099 Local port for TLS 70 Max Forwards CAPI 2.0 TCP Policy Trunk Diversion Handling First Diversion/History Info Heade Supplementary Services
 Generation Allow applications to set the calling-number Send Short Headers Telephone-number-filter Send User Agent Send Keep-Alive Packets Audioports 🖗 H.323 Tweaks Don't send Record-Route Header Disallow Routing Record Update 🍓 SIP Tweaks Send SDP in Progress Send SDP in Ringing Terminate on Progress with Reason Header

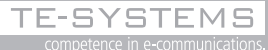

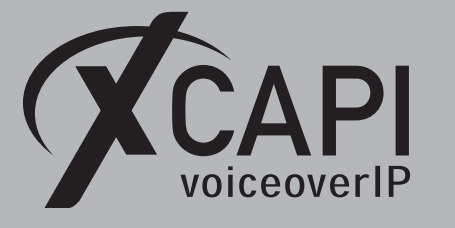

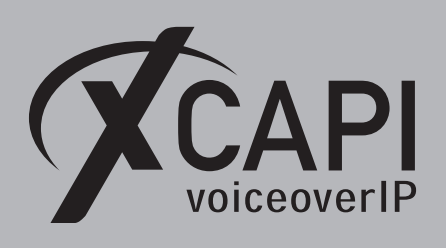

# **Exclusion of Liability**

## Copyright © 2018 TE-SYSTEMS GmbH

#### All rights reserved

This document, in part or in its entirety, may not be reproduced in any form without the prior consent of TE-SYSTEMS GmbH.

The information contained in this document was correct at the time of writing. TE-SYSTEMS GmbH reserves the right to make any alterations without prior notice.

The utmost care was applied during the compilation of texts and images, as well as during the creation of the software. Nevertheless, no responsibility can be taken for the content being accurate, up to date or complete, nor for the efficient or error-free operation of the software for a particular purpose. Therefore, TE-SYSTEMS GmbH cannot be held liable for any damages resulting directly or indirectly from the use of this document.

#### **Trademarks**

All names of products or services used are trademarks or registered trademarks (also without specified indication) of the respective private or legal persons and are therefore subject to legal regulations.

#### Third Party Disclaimer and Limitations

"OpenSSL", developed by the OpenSSL Project for use in the OpenSSL Toolkit (http://www.openssl.org/), written by Eric Young (eay@cryptsoft.com) and written by Tim Hudson (tjh@cryptsoft.com).

"MD2, MD4 and MD5 Message Digest Algorithms" via source code derived from the RSA Data Security, Inc.

"RFC 4634 Secure Hash Algorithm", via source code derived from the RFC 4634.

#### **Copyright-Notices**

All files included in this sample are copyrighted by TE-SYSTEMS GmbH.

All samples and the SDK may only be used in combination with the XCAPI-product.

The SDK contains code from libtiff with the following copyright-notice:

Copyright (c) 1988-1997 Sam Leffler

Copyright (c) 1991-1997 Silicon Graphics, Inc.

Permission to use, copy, modify, distribute, and sell this software and its documentation for any purpose is hereby granted without fee, provided that (i) the above copyright notices and this permission notice appear in all copies of the software and related documentation, and (ii) the names of Sam Leffler and Silicon Graphics may not be used in any advertising or publicity relating to the software without the specific, prior written permission of Sam Leffler and Silicon Graphics.

THE SOFTWARE IS PROVIDED "AS-IS" AND WITHOUT WARRANTY OF ANY KIND, EXPRESS, IMPLIED OR OTHERWISE, INCLUDING WITHOUT LIMITATION, ANY WARRANTY OF MERCHANTABILITY OR FITNESS FOR A PARTICULAR PURPOSE.

IN NO EVENT SHALL SAM LEFFLER OR SILICON GRAPHICS BE LIABLE FOR ANY SPECIAL, INCIDENTAL, INDIRECT OR CONSEQUENTIAL DAMAGES OF ANY KIND, OR ANY DAMAGES WHATSOEVER RESULTING FROM LOSS OF USE, DATA OR PROFITS, WHETHER OR NOT ADVISED OF THE POSSIBILITY OF DAMAGE, AND ON ANY THEORY OF LIABILITY, ARISING OUT OF OR IN CONNECTION WITH THE USE OR PERFORMANCE OF THIS SOFTWARE.